# FORMAZIONE FORESTALE | FORMATION FORESTIÈRE

## **Interreg** ALCOTRA

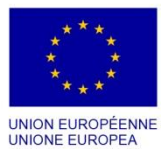

Fonds européen de développement régional Fondo europeo di sviluppo regionale

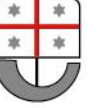

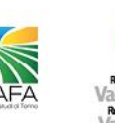

Ansta

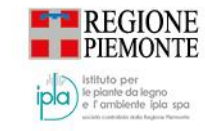

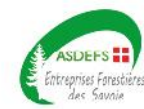

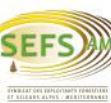

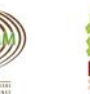

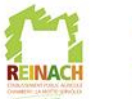

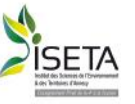

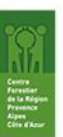

REGIONE LIGURIA

## VADEMECUM PER L'ADESIONE ALL'ALBO TRANSFRONTALIERO DELLE IMPRESE FORESTALI

Versione aggiornata alle disposizioni previste dal D.D. 5150/2022

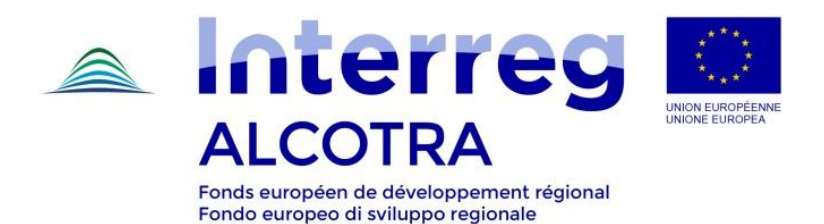

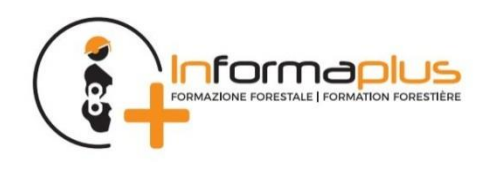

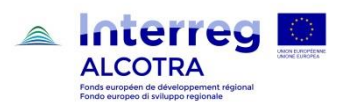

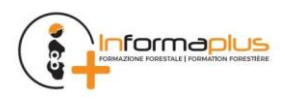

Settore politiche della natura e delle aree interne, protette e marine, parchi e biodiversità

## **1 PREMESSA**

L'Albo transfrontaliero delle imprese forestali e l'Elenco degli operatori forestali, istituiti in via sperimentale da Regione Liguria con Decreto Dirigenziale 1041/2019, a complemento di un progetto europeo volto a migliorare la professionalità e la competitività delle imprese, sono "strumenti di lavoro" costituiti con la finalità di sviluppare una economia forestale di impresa, in accordo con le normative e la programmazione di settore.

Sinteticamente sono così strutturati:

- ALBO SPERIMENTALE DELLE IMPRESE FORESTALI alla cui iscrizione, in forma volontaria e gratuita, possono accedere le imprese forestali che soddisfano i requisiti per l'iscrizione specificati all'art. 6 del regolamento allegato al <u>Decreto Dirigenziale 5150/2022</u>
- ELENCO DEGLI OPERATORI FORESTALI a cui sono iscritte le persone fisiche in possesso di comprovate conoscenze e competenze professionali, secondo quanto disposto dall'art. 11 del regolamento allegato al <u>Decreto Dirigenziale 5150/2022</u>

L'impresa accede all'Albo delle imprese forestali mediante **Domanda di iscrizione** e ne mantiene l'iscrizione attraverso successive **Conferme di iscrizione annuali.** E' utile evidenziare che **l'iscrizione all'Albo delle Imprese forestali istituito da Regione Liguria consente di assolvere,** mediante le comunicazioni annuali effettuate all'atto della conferma di iscrizione, agli obblighi di comunicazione dell'impresa forestale previsti dal Regolamento EUTR, Dovuta Diligenza nella filiera legno, (Regolamento (UE) n. 995/2010).

L'Elenco degli operatori forestali è gestito ed aggiornato da Regione Liguria sulla base delle **attestazioni e qualifiche** conseguite dalle persone fisiche che frequentano corsi di formazione professionale in campo forestale ed ambientale.

L'area ad **accesso libero** del servizio permette di consultare in tempo reale l'elenco completo delle imprese forestali iscritte all'Albo e i relativi dati aziendali (dati anagrafici, socio economici, strutturali, mezzi e attrezzature) e di ricercare le informazioni relative agli Operatori forestali.

È inoltre presente una componente ad accesso riservato per i seguenti utenti:

- Aziende che devono presentare la domanda d'iscrizione all'Albo e trasmettere la conferma annuale;
- **Gestori** che curano l'aggiornamento dell'Albo sulla base della presentazione di nuove istanze e delle istanze di conferma annuale d'iscrizione;
- **Professionisti/consulenti** persone giuridiche, espressamente incaricate che offrono servizi di supporto alle imprese nell'iscrizione/conferma;
- **Operatori Forestali** per l'aggiornamento della propria scheda "Operatore forestale", contenente le competenze professionali possedute;
- Agenzie formative che curano l'aggiornamento delle schede "Operatore forestale" dei soggetti che hanno frequentato corsi di formazione da loro erogati.

Affinchè l'Albo delle imprese forestali e l'Elenco degli operatori forestali possano svolgere con piena efficacia le loro funzionalità, diffondendo la conoscenza delle professionalità e delle potenzialità operative, sia presso la pubblica amministrazione che in ambito privato, è indispensabile che imprese ed operatori prestino particolare cura all'aggiornamento delle informazioni, attestate nelle sezioni di competenza.

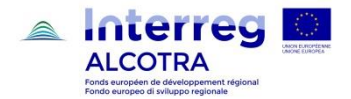

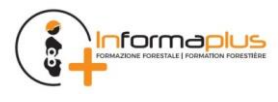

### **2** REQUISITI HARDWARE

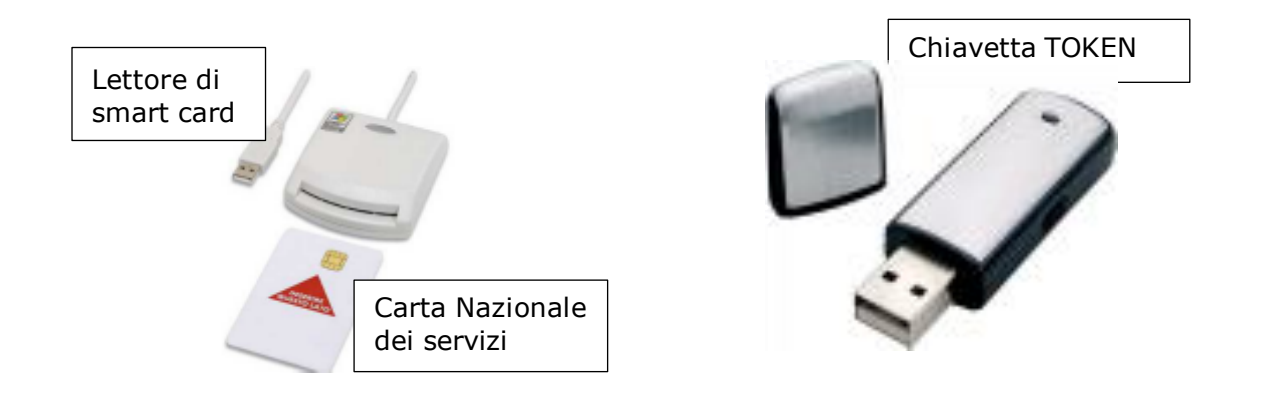

La domanda di iscrizione all'Albo delle imprese forestali deve essere compilata tramite procedura telematica, occorre pertanto possedere una identità digitale, che si può ottenere mediante una delle seguenti opzioni.

- Carta Nazionale dei Servizi rilasciata dalla Camere di Commercio ai titolari d'azienda,
- credenziali SPID
- certificato digitale rilasciato da enti accreditati come da elenco <u>www.agid.gov.it</u>

La domanda di iscrizione può essere presentata:

- in forma autonoma, dal titolare o legale rappresentante dell'impresa
- tramite le associazioni di categoria o i professionisti che erogano il servizio

Per accedere all'applicativo occorre collegarsi alla pagina seguente

#### www.sistemapiemonte.it/taif/home.html

#### **IMPORTANTE!** - Prima di procedere con l'accesso all'applicativo assicurarsi che:

1. l'impresa abbia tutti i requisiti previsti dall'art.6 del Decreto Dirigenziale n° 5150 del 17/08/2022 «Definizione e attivazione di un "Albo sperimentale delle imprese forestali della Liguria" e dell'"Elenco degli Operatori forestali della Liguria"»;

2. il lettore di Smart Card o la chiavetta TOKEN in possesso sia riconosciuto dal computer a cui è collegato con l'apposito software;

3. la Carta Nazionale dei Servizi o la chiavetta TOKEN in possesso, sia stata attivata dall'organo che l'ha rilasciata e riconosciuta dal computer con specifico programma informatico (la carta deve permettere l'accesso ai diversi servizi erogabili dalle Pubbliche Amministrazioni).

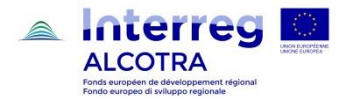

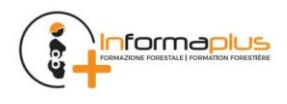

## **3** ISCRIZIONE ALL'ALBO DELLE IMPRESE FORESTALI

Per iscriversi all'Albo delle imprese forestali **è necessario fornire alcuni dati** (vedi Allegato A '*Dati richiesti al momento dell'iscrizione on line sul portale'*) **e una marca da bollo da € 16,00**, da apporre alla documentazione generata in automatico dal sistema al termine dell'inserimento dati. Il caricamento del numero identificativo della marca da bollo (14 cifre presenti sopra il codice a barre) è necessario per completare la procedura telematica e predisporre la documentazione da inviare via PEC.

Si raccomanda all'utente, prima di iniziare le operazioni di iscrizione, di procurarsi tutto il materiale necessario alla compilazione in quanto il sistema, per motivi di sicurezza, dopo 30 minuti si blocca ed è necessario ripetere tutte le operazioni.

I documenti necessari per l'iscrizione all'Albo vengono generati dall'applicativo stesso al termine della compilazione on line e in seguito all'apposizione della marca da bollo e della firma (digitale o autografa) caricati sul sito:

- 1. **Domanda di iscrizione** in formato PDF, che può essere:
  - a. <u>con firma digitale</u>: invio del file in formato .pdf firmato CadES (estensione .p7m).

Il procedimento prevede che l'utente:

- i. scarichi il file .pdf della domanda
- ii. stampi il file .pdf
- iii. apponga e annulli la marca da bollo sul file stampato
- iv. scansioni il cartaceo formato da una pagina in un file in formato .pdf
- v. apponga la firma digitale CadES (estensione .p7m)
- vi. faccia l'upload del file con estensione .p7m

#### oppure

b. <u>con firma autografa</u>: invio della scansione della domanda sottoscritta con firma autografa.

Il procedimento prevede che l'utente:

- i. scarichi il file .pdf della domanda
- ii. stampi il file .pdf
- iii. apponga e annulli la marca da bollo sul file stampato
- iv. sottoscriva il modulo cartaceo
- v. scansioni il modulo cartaceo formato da una pagina in un file in formato .pdf
- vi. faccia l'upload del file .pdf
- 2. Dichiarazione di attestazione dei requisiti di iscrizione in formato .pdf, che può essere:

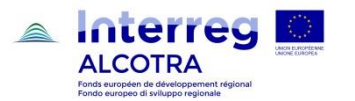

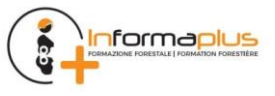

#### Regione Liguria - Dipartimento agricoltura, turismo, formazione e lavoro

Settore politiche della natura e delle aree interne, protette e marine, parchi e biodiversità

a. <u>con firma digitale</u>: invio del file in formato .pdf firmato CadES (estensione .p7m).

Il procedimento prevede che l'utente:

- i. scarichi il file .pdf della dichiarazione
- ii. apponga la firma digitale CadES (estensione .p7m)
- iii. faccia l'upload del file con estensione .p7m

#### oppure

b. <u>con firma autografa</u>: invio della scansione della dichiarazione sottoscritta con firma autografa.

Il procedimento prevede che l'utente:

- i. scarichi il file .pdf della dichiarazione
- ii. stampi il file .pdf
- iii. sottoscriva il modulo cartaceo
- iv. scansioni il cartaceo formato da una pagina in un file in formato .pdf
- v. faccia l'upload del file .pdf

3. Scheda aziendale in formato .pdf, da firmare in ogni pagina.

4. **Scansione del documento d'identità** in corso di validità in formato .pdf o .jpg o .tif (il documento scansionato – fronte e retro - può essere caricato, al massimo, in due file). **Da allegare solo se la domanda e la dichiarazione sostitutiva di certificazione sono firmati con firma autografa.** 

La procedura di iscrizione si completa con l'invio dei moduli generati dall'applicativo alla casella di posta elettronica certificata di Regione Liguria. I documenti generati dalla procedura telematica e caricati sul portale, "Domanda di iscrizione", "Dichiarazione sostitutiva di certificazione", "Scheda aziendale" e, in caso di firma autografa dei documenti, la "Scansione del documento di identità", devono essere inviati in allegato, mediante casella di posta elettronica certificata, all'indirizzo di posta

protocollo@pec.regione.liguria.it.

La conferma di avvenuto recapito della mail di posta elettronica certificata costituisce attestazione di presentazione della domanda di iscrizione all'Albo.

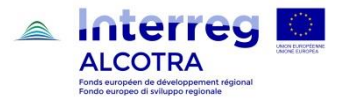

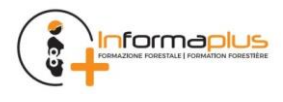

#### 3.1 GUIDA PER IMMAGINI ALL'ISCRIZIONE ALL'ALBO DELLE IMPRESE FORESTALI

Per accedere all'applicativo occorre collegarsi alla pagina seguente

### www.sistemapiemonte.it/taif/home.html

| Programma di Cooperazione territoriale europea Interreg V-/<br>Programme Interreg V-A France-Italie (A | A Italia-Francia (ALCOTRA), progetto INFORMA PLUS (n.1574)<br>LCOTRA) projet INFORMA PLUS (n.1574) |
|----------------------------------------------------------------------------------------------------|----------------------------------------------------------------------------------------------------|
|                                                                                                    |                                                                                                    |
|                                                                                                    |                                                                                                    |
| State March 19-1                                                                                       |                                                                                                    |
| Albo delle imprese e degli operatori fores<br>Annuaire des entreprises et des opérateu                 | tali professionali a livello transfrontaliero<br>rs professionnels forestiers transfrontalier      |
| ALBO IMPRESE FORESTALI                                                                                 | ANNUAIRE DES ENTREPRISES                                                                           |
| ELENCO OPERATORI FORESTALI                                                                             | LISTE DES OPERATEURS FORESTIERS                                                                    |
|                                                                                                    |                                                                                                    |
| REGIONE REGIONE Valle e Asser                                                                          | ta FALAFI STATE                                                                                    |
|                                                                                                    | (p8)<br>te de legno<br>bienne jois po                                                              |

**Cliccando su 'Albo Imprese Forestali'** si apre un menù dove è possibile selezionare diverse tipologie di accesso, sulla base del tipo di utente.

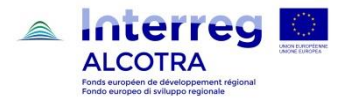

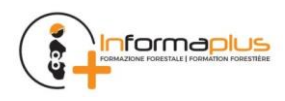

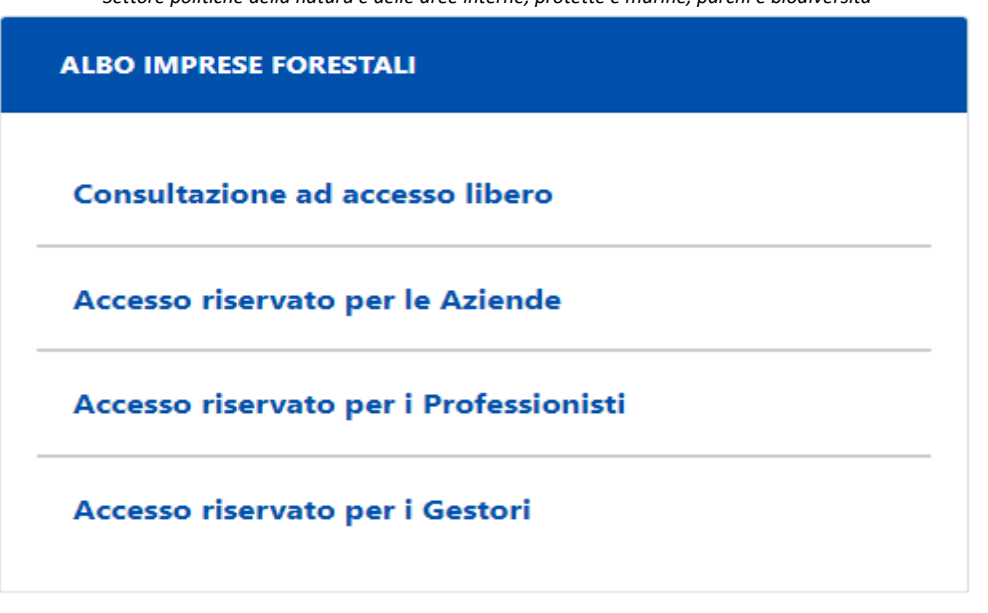

#### Cliccare su

 a. "Accesso riservato alle Aziende": se l'impresa compila la domanda di iscrizione in autonomia;

oppure

 b. "Accesso riservato per i Professionisti": se la compilazione dei dati sarà effettuata da una persona giuridica, espressamente incaricata, che offre servizi di consulenza all'impresa forestale;

La sezione **"Consultazione ad accesso libero"** è pensata per permettere di visionare i dati pubblici anche se non si è iscritti o non si hanno le credenziali di accesso.

La sezione **"Accesso riservato ai Gestori**" riguarda il personale della PA o gestori terzi incaricati della gestione dell'Albo.

| Entra con SPID                                                                                                    | Entra con CIE                                                                                                    | Entra con TS-CNS e/o altre credenzia                                                                                                    |
|----------------------------------------------------------------------------------------------------|----------------------------------------------------------------------------------------------------|----------------------------------------------------------------------------------------------------|
| SPID è il sistema di accesso che consente di<br>utilizzare, con un'identità digitale unica, i<br>servizi online della Pubblica<br>Amministrazione e dei privati accreditati.<br>Se sei già in possesso di un'identità digitale,<br>accedi con le credenziali del tuo gestore.<br>Se non hai ancora un'identità digitale,<br>richiedila ad uno dei gestori.<br>Maggiori info<br>Non hai SPID? | Accedi con la tua Carta di Identià Elettronica;<br>ricordati che per farlo devi disporre di uno<br>specifico lettore collegato al tuo computer<br>oppure, se stai accedendo tramite uno<br>smartphone android con lettore NFC, è<br>richiesta l'app CIE ID, che, se presente, verrà<br>richiamata automaticamemte in fase di<br>accesso.<br>Maggiori info<br>Non hai CIE? | SistemaPiemonte e Torino Facile sono due<br>portali di servizi voluti dalla PA piemontes<br>per agevolare i rapporti con i propri utenti.<br>Puoi accedere a questo servizio se disponi<br>già della registrazione a SistemaPiemonte<br>Torino Facile, oppure se possiedi un<br>certificato digitale in formato CNS (es. TS-<br>CNS). |

In entrambi i casi viene richiamata l'interfaccia di Autenticazione riportata di seguito.

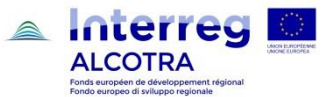

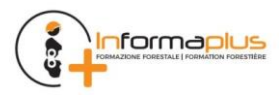

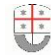

#### Cliccare sulla tipologia delle credenziali corrispondenti a quelle in proprio possesso per accedere al sistema

| Sistemaniemont                                                                                                    | <u>م</u>                                                                                                    |
|----------------------------------------------------------------------------------------------------|----------------------------------------------------------------------------------------------------|
| Oisteinapienioint                                                                                                    |                                                                                                    |
| Autenticazione                                                                                                    | 2                                                                                                    |
| SISTEMA PIEMONTE » AUTEN                                                                                                    | TICAZIONE                                                                                                    |
| Non sei registrato?                                                                                                    | Accesso ai servizi                                                                                                    |
| Per i cittadini                                                                                                    | Sistema Plemonte mette a disposizione un catalogo di servizi. Alcuni sono ad accesso libero, altri ad accesso riservato.                                       |
| Tutti i privati cittadini italiani o stranieri, in<br>possesso di codice fiscale, possono                                                        | Per utilizzare i servizi protetti puoi scegliere tra le seguenti modalità:                                                                                     |
| registrarsi gratuitamente per comunicare                                                                                                    | accesso tramite username e password     accesso tramite username password e PIN                                                                                |
| con la PA in modo facile, veloce e sicuro.<br>registrati ora »                                                                                   | accesso tramite certificazione digitale o carta elettronica                                                                                                    |
|                                                                                                    | Il servizio a cui vuoi accedere permette la scelta tra le seguenti modalità:                                                                                   |
| Per le imprese<br>Le imprese che desiderano accedere a<br>SistemaPiemonte devono seguire le<br>Istruzioni nella homepage di ciascun<br>servizio. | Accesso tramite username, password e PIN Username Password                                                                                                    |
| Hai dimenticato la password?                                                                                                    | PIN                                                                                                    |
|                                                                                                    | Accedi                                                                                                    |
|                                                                                                    | Accesso tramite certificato digitale o carta elettronica                                                                                                    |
|                                                                                                    | Si prega di accertarsi che il certificato digitale sia configurato correttamente nel browser in uso. Solo in seguito cliccare il seguente pulsante A<br>Accedi |

#### Accedere alla procedura informatica con il certificato digitale o carta elettronica.

Se l'accesso al servizio non avviene (non appare la schermata della pagina seguente), assicurarsi di essere nelle condizioni evidenziate precedentemente alla nota "Errore. L'origine riferimento non è stata trovata." (vedi pag. 3).

Ottenuto l'accesso in base al proprio profilo utente si apre la pagina seguente

| SP      |            |                       |                                    |            | 🙆 Utente | : DEMO 22 CSI PIEMO | NTE 🛛 <u>Esci</u> 🕞 |
|---------|------------|-----------------------|------------------------------------|------------|----------|---------------------|---------------------|
| Albo de | elle Impre | se Forestali          | Transfrontaliero                   |            |          |                     | ?                   |
|         | Nuova      | domanda di iso        | rizione                            |            |          |                     |                     |
|         |            | Nuova azienda         |                                    |            |          | >                   |                     |
|         | Gestisci   | le aziende di tua com | petenza già inserite in banca dati |            |          |                     |                     |
|         | Albo       | N. Albo               | Denominazione                      | Data       | Stato    |                     |                     |
|         | PIE        | 0030                  | AZIENDA FORESTALE 1a               | 12/12/2012 | Iscritta |                     |                     |
|         | PIE        |                       | AZIENDA FORESTALE 2                |            | Bozza    | Û                   |                     |
|         | PIE        |                       | AZIENDA FORESTALE 7                |            | Bozza    | Û                   |                     |
|         | PIE        |                       | AZIENDA FORESTALE 3                |            | Bozza    | Û                   |                     |
|         | PIE        |                       | AZIENDA FORESTALE 4                |            | Bozza    | Û                   |                     |
|         | PIE        |                       | AZIENDA FORESTALE 5                |            | Bozza    | <u>ل</u>            |                     |

Nel caso di primo accesso l'elenco risulta vuoto e l'unica opzione disponibile è "Nuova azienda". L'applicativo propone eventuali altre aziende già inserite nel sistema dal titolare dell'impresa/sportello forestale/professionista.

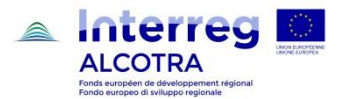

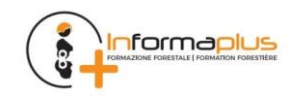

#### Cliccare su "Nuova Azienda" per iscrivere una nuova azienda.

Si apre una finestra con la scelta dell'Albo a cui ci si desidera iscrivere.

#### Selezionare "Liguria"

| SP                        |                                            |                     | Q Utente: DEMO | 0 22 CSI PIEMONTE 🛛 Esci 🕞 |
|---------------------------|--------------------------------------------|---------------------|----------------|----------------------------|
| Albo delle Imprese Forest | ali Transfrontaliero                       |                     |                | 0                          |
| Nuova domanda             | di iscrizione (i)                          |                     | 1              |                            |
|                           | Seleziona l'albo a cui vuoi fare richi     | iesta di iscrizione |                |                            |
| Nuova az                  | Piemonte                                   | >                   | >              |                            |
| Gestisci le aziende di t  | Liguria                                    | >                   |                |                            |
| Albo(i) N. Albo           | Valle d'Aosta                              | >                   | Stato(i)       |                            |
| PIE 0030                  |                                            |                     | Iscritta       |                            |
| PIE                       | Asperses<br>Emplois femalies<br>fer Source | >                   | Bozza          |                            |
| PIE                       |                                            |                     | Bozza          |                            |
| PIE                       | Provence Alpes Côte d'Azur                 | >                   | Bozza          |                            |
| PIE                       | AZIENDA FORESTALE 4                        |                     | Bozza          |                            |
| PIE                       | AZIENDA FORESTALE 5                        |                     | Bozza          | 1                          |

Viene richiamata la prima interfaccia di inserimento.

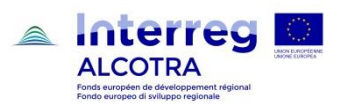

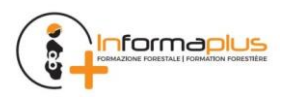

| SP                                                                                                    | 🕒 Utente: STEFANIA ROSSETTO   Esci 🕞 |
|----------------------------------------------------------------------------------------------------|--------------------------------------|
| Albo delle Imprese Forestali Transfrontaliero<br>Annuaire des Entreprises Forestières Transfrontalièr | ••• ••• •                            |
| Nuova domanda Home                                                                                    |                                      |
| Regione Liguria - Settore Politiche della montagna e della fauna selvatica                            |                                      |
| 1. dati 2. dati socio-<br>anagrafici economici 3. attivita 4. strutture 5. attrezzature               | 6. personale                         |
| 1. Anagrafica aziendale 2. Titolare / leg                                                             | ale rappresentante                   |
| Tutti i campi della scheda sono obbligatori salvo diversa indicazione                                 |                                      |
| Dati identificativi                                                                                   |                                      |
| Codice fiscale 🕜 Partita N                                                                            | va 🝞                                 |

Da questo punto in poi la procedura è guidata e sono presenti numerose spiegazioni all'interno del sito (alle quali si accede tramite i pulsanti col punto interrogativo posti a lato delle singole voci), che facilitano la comprensione e rendono più agevole la compilazione.

#### Inserire le informazioni nei campi delle sei sezioni presenti:

- 1. dati anagrafici
- 2. dati socio-economici
- 3. attività
- 4. strutture
- 5. attrezzature
- 6. personale.

**Attenzione:** alcune sezioni sono composte da due o più sottosezioni. Nella prima sezione, per procedere, è richiesto di prendere visione dell'informativa sul trattamento dei dati personali ai sensi dell'art. 13 GDPR 679/2016.

Ogni pagina compilata dev'essere salvata per non perdere i dati premendo il pulsante **"salva e chiudi"** (per salvare ed uscire dalla sessione di inserimento) o **"salva e prosegui"** (per salvare ed andare alla sezione successiva).

Al termine dell'inserimento e del salvataggio, la scheda aziendale rimane in bozza ed è modificabile anche successivamente.

Al termine della compilazione di tutte le sezioni, si giunge ad una pagina finale di riepilogo che riassume i dati principali della scheda, evidenzia il suo stato di completamento e guida l'utente sui passi successivi per concludere la predisposizione della domanda di iscrizione.

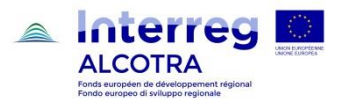

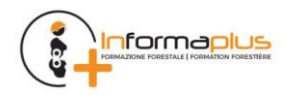

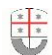

Regione Liguria - Dipartimento agricoltura, turismo, formazione e lavoro

Settore politiche della natura e delle aree interne, protette e marine, parchi e biodiversità

| Riepilogo domanda                                                                                                    |
|----------------------------------------------------------------------------------------------------|
|                                                                                                    |
| Stato Bozza                                                                                                    |
| Data iscrizione albo                                                                                                    |
| Numero iscrizione albo                                                                                                    |
| Denominazione prova 08-001                                                                                                    |
| Data ultima modifica 08/04/2019                                                                                                    |
| Operatore ultima modifica CSI PIEMONTE DEMO 22                                                                                                    |
|                                                                                                    |
| 1. dati 2. dati socio- 3. attivita 4. strutture 5. 6. personale<br>anagrafici economici attrezzature                                                    |
|                                                                                                    |
| <ul> <li>Tutti i dati sono stati compilati correttamente.</li> <li>Prosegui alla pagina dei documenti da allegare alla domanda di iscrizione</li> </ul> |
|                                                                                                    |
| Indietro Allega documenti                                                                                                    |

Nel caso di scheda non completa, le sezioni incomplete sono segnalate in giallo e, cliccandoci sopra, è possibile andare in modifica per inserire le informazioni mancanti.

Quando la scheda è completa, tutte le sezioni sono verdi ed appare il tasto di "Allega documenti" che apre la seguente pagina.

| SP                                                                                                    |                          |      | O Utente: DEMO 20 CS | PIEMONTE 🛛 <u>Esci</u> 🔂 |
|----------------------------------------------------------------------------------------------------|--------------------------|------|----------------------|--------------------------|
| Albo delle Imprese Forestali Transfront<br>Annuaire des Entreprises Forestières Tr                            | aliero<br>ransfrontalièr |      | [                    |                          |
| Nuova                                                                                                    | domanda                  | Home |                      |                          |
| Download documenti per la domanda di iscrizione<br>Selezionare il tipo di firma del documento da<br>scaricare |                          |      |                      |                          |
| Tipo Documento                                                                                                |                          |      |                      |                          |
| Domanda di iscrizione                                                                                         |                          |      | Ľ.                   |                          |
| Dichiarazione sostitutiva                                                                                     |                          |      | <u>L</u> i           |                          |

Nella parte inferiore della pagina sono presenti i **documenti da scaricare** (generati dal sistema) per la presentazione della domanda di iscrizione.

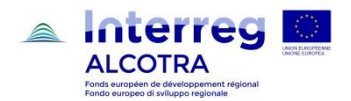

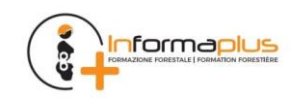

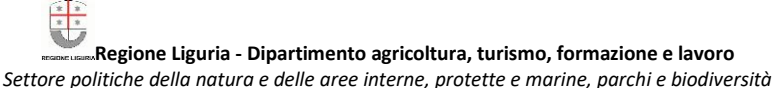

I documenti devono essere firmati (digitalmente mediante kit di firma digitale, esterno all'applicativo, oppure con firma autografa su cartaceo da parte del titolare o del legale rappresentante) e successivamente ricaricati nell'applicativo, in modo da risultare associati alla scheda.

| Upload documenti firmati  |                  |                                                                      |        |
|---------------------------|------------------|----------------------------------------------------------------------|--------|
| Tipo Firma 🔹              | Tipo Documento 💡 | Scegliere il file da Scegli file Nessun file selezionato<br>caricare | carica |
| Elenco documenti caricati |                  |                                                                      |        |
|                           |                  | invia domanda                                                        |        |

Se la verifica dei documenti associati alla scheda dà esito positivo allora appare il tasto 'INVIA DOMANDA'.

Dopo l'invio della domanda lo stato pratica passa da **'BOZZA'** a **'PRESENTATA'** e non è più possibile modificare la scheda.

La procedura di iscrizione si completa con l'invio dei moduli generati dall'applicativo alla casella di posta elettronica certificata di Regione Liguria. I documenti generati dalla procedura telematica e caricati sul portale, "Domanda di iscrizione", "Dichiarazione sostitutiva di certificazione", "Scheda aziendale" e, in caso di firma autografa dei documenti, la "Scansione del documento di identità", devono essere inviati in allegato, mediante casella di posta elettronica certificata, all'indirizzo di posta

#### protocollo@pec.regione.liguria.it.

La ricevuta di avvenuto recapito alla casella di posta elettronica certificata, costituisce attestazione di presentazione della domanda di iscrizione all'Albo.

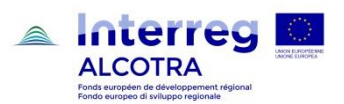

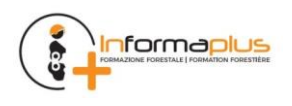

## 4 CONFERMA ANNUALE DI ISCRIZIONE ALL'ALBO DELLE IMPRESE FORESTALI

Le ditte che sono iscritte all'Albo delle imprese forestali, **nel periodo compreso fra il 1° novembre ed il 31 dicembre** di ogni anno, per mantenere l'iscrizione, sono tenute a confermarla, aggiornando le informazioni fornite al momento dell'iscrizione. Le istanze di conferma di iscrizione sono presentate a partire dall'anno successivo a quello di iscrizione all'Albo

La procedura in esame propone la conferma delle informazioni fornite all'atto dell'iscrizione, (dati anagrafici, dati socio-economici, attività, strutture, attrezzature, personale) oppure, in caso di intervenute variazioni, il relativo aggiornamento.

La conferma di iscrizione all'Albo, deve essere compilata tramite procedura telematica occorre pertanto, come per la prima iscrizione, possedere una identità digitale, che abilita ad operare sull'applicativo dell'Albo. (pagina 3 - Requisiti hardware). Per la conferma di iscrizione non è richiesta marca da bollo

La comunicazione di Conferma di iscrizione all'Albo può essere presentata:

- in forma autonoma, dal titolare o legale rappresentante dell'impresa
- tramite le associazioni di categoria o i professionisti che erogano il servizio

#### 4.1 GUIDA PER IMMAGINI ALLA CONFERMA DI ISCRIZIONE ALL'ALBO DELLE IMPRESE FORESTALI

Per accedere all'applicativo occorre collegarsi alla pagina seguente

www.sistemapiemonte.it/taif/home.html

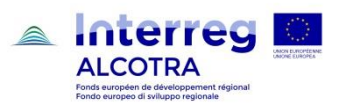

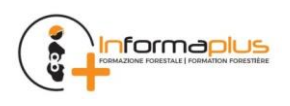

| Regione Ligur                                                                 | ria - Dipartimento agric                                                                                                    | coltura, turismo, for                                | mazione e lavor                      | <b>0</b><br>ersità |     |
|-------------------------------------------------------------------------------|----------------------------------------------------------------------------------------------------|------------------------------------------------------|--------------------------------------|--------------------|-----|
| Programma di Cooperazione territor<br>Programma Internetica di Programme Inte | riale europea Interreg V-A II<br>erreg V-A France-Italie (ALC                                                                                                    | talia-Francia (ALCOTRA), p<br>OTRA) projet INFORMA F | progetto INFORMA<br>PLUS (n.1574)    | PLUS (n.1574)      |     |
|                                                                               | R                                                                                                    |                                                      |                                      |                    |     |
|                                                                               |                                                                                                    |                                                      |                                      |                    | No. |
| Albo delle imprese e de<br>Annuaire des entrepris                             | egli operatori foresta<br>es et des opérateurs                                                                                                    | li professionali a liv<br>professionnels fore        | vello transfront<br>estiers transfro | taliero<br>ntalier |     |
| ALBO IMPRESE FORESTALI                                                        |                                                                                                    | ANNUAIRE DES ENTREPR                                 | ISES                                 |                    |     |
| ELENCO OPERATORI FORESTALI                                                    |                                                                                                    | LISTE DES OPERATEURS F                               | ORESTIERS                            |                    |     |
|                                                                               | ALCOTRA<br>Not water of Advancements                                                                                                    |                                                      |                                      |                    |     |
| REGIONE REGIONE                                                               | Vallée «Aoste Valle «Aosta                                                                                                    | ASDEFS ===<br>Interprint Ferchant<br>des Secolo      |                                      | DISAFA             |     |
|                                                                               | ippine de la plante de la plant | legno<br>le lpla spa<br>i legent ferense             |                                      |                    |     |

**Cliccando su 'Albo Imprese Forestali'** si apre un menù dove è possibile selezionare diverse tipologie di accesso, sulla base del tipo di utente.

| ALBO IMPRESE FORESTALI                 |
|----------------------------------------|
| Consultazione ad accesso libero        |
| Accesso riservato per le Aziende       |
| Accesso riservato per i Professionisti |
| Accesso riservato per i Gestori        |

#### Cliccare su

a. **"Accesso riservato alle Aziende":** se l'impresa compila la domanda di iscrizione in autonomia;

oppure

b. **"Accesso riservato per i Professionisti":** se la compilazione dei dati sarà effettuata da una persona giuridica, espressamente incaricata, che offre servizi di consulenza all'impresa forestale;

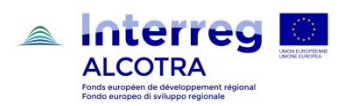

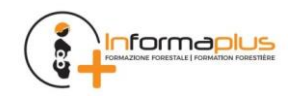

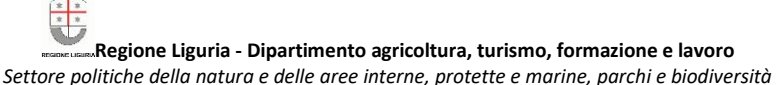

La sezione **"Consultazione ad accesso libero"** è pensata per permettere di visionare i dati pubblici anche se non si è iscritti o non si hanno le credenziali di accesso.

La sezione **"Accesso riservato ai Gestori**" riguarda il personale della PA o gestori terzi incaricati della gestione dell'Albo.

In entrambi i casi viene richiamata l'interfaccia di Autenticazione riportata di seguito.

| Entra con SPID                                                                                                    | Entra con CIE                                                                                                    | Entra con TS-CNS e/o altre credenzia                                                                                                    |
|----------------------------------------------------------------------------------------------------|----------------------------------------------------------------------------------------------------|----------------------------------------------------------------------------------------------------|
| SPID è il sistema di accesso che consente di<br>utilizzare, con un'identità digitale unica, i<br>servizi online della Pubblica<br>Amministrazione e dei privati accreditati.<br>Se sei già in possesso di un'identità digitale,<br>accedi con le credenziali del tuo gestore.<br>Se non hai ancora un'identità digitale,<br>richiedila ad uno dei gestori.<br>Maggiori info<br>Non hai SPID? | Accedi con la tua Carta di Identià Elettronica;<br>ricordati che per farlo devi disporre di uno<br>specifico lettore collegato al tuo computer<br>oppure, se stai accedendo tramite uno<br>smartphone android con lettore NFC, è<br>richiesta l'app CIE ID, che, se presente, verrà<br>richiamata automaticamemte in fase di<br>accesso.<br>Maggiori info<br>Non hai CIE? | SistemaPiemonte e Torino Facile sono due<br>portali di servizi voluti dalla PA piemontese<br>per agevolare i rapporti con i propri utenti.<br>Puoi accedere a questo servizio se disponi<br>già della registrazione a SistemaPiemonte o<br>Torino Facile, oppure se possiedi un<br>certificato digitale in formato CNS (es. TS-<br>CNS). |

Cliccare sulla tipologia delle credenziali corrispondenti a quelle in proprio possesso per accedere al sistema

| Cos'è Sistemapiemonte Cerca                                                                                                    |                                                                                                    | SERVIZI PER PRIVATI             | SERVIZI PER LA PA         |
|----------------------------------------------------------------------------------------------------|----------------------------------------------------------------------------------------------------|---------------------------------|---------------------------|
| Sistemapiemonte                                                                                                    |                                                                                                    |                                 |                           |
| Autenticazione                                                                                                    |                                                                                                    |                                 |                           |
| SISTEMA PIEMONTE » AUTENTIO                                                                                                    | AZIONE                                                                                                    |                                 |                           |
| Non sei registrato?                                                                                                    | Accesso ai servizi                                                                                                    |                                 |                           |
| Per i cittadini<br>Tutti i privati cittadini italiani o stranieri, in<br>possesso di codice fiscale, possono<br>registrarsi gratuliamente per comunicare<br>con la PA in modo facile, veloce e sicuro.<br>registrati ora » | Sistema Piemonte mette a disposizione un catalogo di servizi. Alcuni sono ad accesso libero, all<br>Per utilizzare i servizi protetti puoi scegliere tra le seguenti modalità:<br>• accesso tramite username e password<br>• accesso tramite username, password e PIN<br>• accesso tramite certificazione digitale o carta elettronica<br>Il servizio a cui vuoi accedere permette la secula tra le seguenti modalità: | ri ad accesso riservato.        |                           |
| Per le imprese<br>Le imprese che desiderano accedere a<br>SistemaPiemonte devono seguire le<br>istruzioni nella homepage di ciascun<br>servizio.<br>Hai dimenticato la password?                                           | Accesso tramite username, password e PIN Usemame Password PIN Accedt                                                                                                    |                                 |                           |
|                                                                                                    | Accesso tramite certificato digitale o carta elettronica<br>Si prega di accertarsi che il certificato digitale sia configurato correttamente nel browser in uso<br>Accedi                                                                                                    | . Solo in seguito cliccare il s | seguente pulsante Accedi. |

#### Accedere alla procedura informatica con il certificato digitale o carta elettronica.

Se l'accesso al servizio non avviene (non appare la schermata della pagina seguente), assicurarsi di essere nelle condizioni evidenziate precedentemente al paragrafo 'Errore. L'origine riferimento non è stata trovata.' (pag. 4).

Ottenuto l'accesso in base al proprio profilo utente si apre la pagina seguente

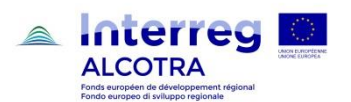

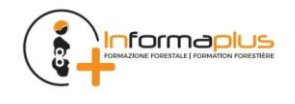

|                       |                                                                                        | ianne, parem e bioarversita |                              |
|-----------------------|----------------------------------------------------------------------------------------|-----------------------------|------------------------------|
| SP                    |                                                                                        | O Utente: DEMO 21           | CSI PIEMONTE   <u>Esci</u> 🗘 |
| Albo dell<br>Annuaire | le Imprese Forestali Transfrontaliero<br>e des Entreprises Forestières Transfrontalièr |                             | •••••                        |
|                       | Nuova azienda                                                                          |                             |                              |

Si potrà quindi procedere alla ricerca di un'impresa selezionando 'avvia ricerca'.

#### Ricercare l'impresa che deve effettuare la 'Conferma iscrizione'

| Annualie                          | <del>les Entr</del> eprises r |               |                                     |   |
|-----------------------------------|-------------------------------|---------------|-------------------------------------|---|
|                                   |                               | Nuova domanda | Home                                |   |
| Dati anagrafici                   | e di localizzazione           |               |                                     |   |
| Albo di<br>appartenenza           | Piemonte                      |               | N. albo 😮                           |   |
| Ragione Sociale                   |                               |               | Titolare / Legale<br>rappresentante |   |
| Codice fiscale /<br>Partita IVA ? |                               |               | Comune 😯                            | • |
| Data iscrizione<br>all'albo da 💡  |                               |               | а                                   |   |
| Stato Pratica 😮                   | T                             |               |                                     |   |

L'Impresa per la quale si sta procedendo alla conferma viene visualizzata attraverso criteri di ricerca quali numero di iscrizione all'Albo, la P.IVA ecc.

Cliccare su "Cerca": viene richiamata la pagina con l'elenco dei risultati.

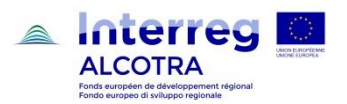

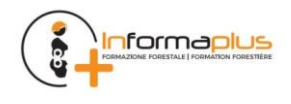

| Albo delle Imprese Forestali Transfrontaliero        |  |
|------------------------------------------------------|--|
|                                                      |  |
| Annuaire des Entreprises Forestières Transfrontalièr |  |

\* \*

SP

| Risultato                                            | Risultato della ricerca                                   |                        |                         |                      |        |                          |   |
|------------------------------------------------------|-----------------------------------------------------------|------------------------|-------------------------|----------------------|--------|--------------------------|---|
| 8 risultati trovati, tutti i risultati visualizzati. |                                                           |                        | pagina 1                |                      |        |                          |   |
| Albo                                                 | N. Albo                                                   | Codice Fiscale - P.IVA | Denominazione           | Titolare             | Comune | Stato                    |   |
| Piemonte                                             |                                                           | RRRTTT74D03L219F       | PROVA 05/02 R           | CSI PIEMONTE DEMO 22 | TORINO | Bozza                    | Û |
| Piemonte                                             |                                                           | SSSFFF74D03L219B       | PROVA AZIENDA 05 NEW    | CSI PIEMONTE DEMO 22 | TORINO | Bozza                    | Ŵ |
| Piemonte                                             |                                                           | RGOKYH74d03l219b       | Prova 13 02             | CSI PIEMONTE DEMO 22 | TORINO | Bozza                    | Û |
| Piemonte                                             |                                                           | tyutyu74d03l219b       | prova 13 02 2           | CSI PIEMONTE DEMO 22 | TORINO | Bozza                    | Ŵ |
| Piemonte                                             |                                                           | 23402344232            | Prova 14 02             | CSI PIEMONTE DEMO 22 | TORINO | Bozza                    | Û |
| Piemonte                                             |                                                           | 23402344232            | Prova 14 02             | CSI PIEMONTE DEMO 22 | TORINO | Bozza                    | Û |
| Piemonte                                             |                                                           | 23402344232            | Prova 14 02             | CSI PIEMONTE DEMO 22 | TORINO | Bozza                    | Û |
| Piemonte                                             |                                                           | FSRNRC77H14L219H       | PROVA ENRICO TEST 14-03 | CSI PIEMONTE DEMO 22 | TORINO | Iscritta - Da confermare |   |
| 8 risultati trov                                     | sultati trovati, tutti i risultati visualizzati. pagina 1 |                        |                         |                      |        |                          |   |

#### Cliccare sulla riga corrispondente all'Impresa da confermare.

Viene visualizzata una pagina di riepilogo che riassume i dati principali della scheda, evidenzia lo stato di completamento e guida l'utente nei successivi passi da seguire per effettuare la conferma dell'iscrizione all'Albo.

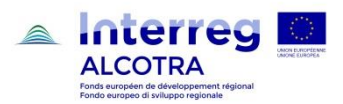

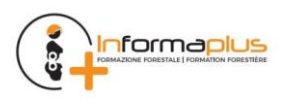

Q Utente: DEMO 21 CSI PIEMONTE Esci

• • • •

| Settore politiene u                                  |                                          | enne, protette e marine, parenn e bioarre | 1510                                 |
|------------------------------------------------------|------------------------------------------|-------------------------------------------|--------------------------------------|
| SP                                                   |                                          | O Utento                                  | e: Stefania Rossetto   <u>Esci</u> 🕞 |
| Albo delle Imprese Fores<br>Annuaire des Entreprises | tali Transfrontalie<br>Forestières Trans | ro<br>sfrontalièr                         | ••• ••                               |
|                                                      | Nuova domanda                            | Home                                      |                                      |
| Regione Liguria - Settore Politic                    | he della montagna e d                    | ella fauna selvatica                      |                                      |
| 1. dati 2.<br>anagrafici <sup>e</sup>                | dati socio-<br>economici 3. attivita     | 4. strutture 5. attrezzature 6. persona   | le                                   |
| 1. Anagrafica azienc                                 | lale                                     | 2. Titolare / legale rappresen            | tante                                |
| Tutti i campi della scheda sono obbl                 | igatori salvo diversa indicazio          | ne                                        |                                      |
| Dati idantificativi                                  |                                          |                                           |                                      |
|                                                      |                                          |                                           |                                      |
| Codice fiscale 😢                                     |                                          | Partita Iva 😮                             |                                      |

#### Confermare o modificare i campi delle sei sezioni:

- 1. dati anagrafici
- 2. dati socio-economici
- 3. attività
- 4. strutture
- 5. attrezzature
- 6. personale

**Attenzione:** alcune sezioni sono composte da due o più sottosezioni. Nella prima sezione, per procedere, è richiesto di prendere visione dell'**informativa sul trattamento dei dati personali** ai sensi dell'art. 13 GDPR 679/2016.

Ogni pagina compilata dev'essere salvata per non perdere i dati premendo il pulsante **"salva e chiudi"** (per salvare ed uscire dalla sessione di inserimento) o **"salva e prosegui"** (per salvare ed andare alla sezione successiva).

Al termine dell'inserimento e del salvataggio, la scheda aziendale rimane in bozza (modificabile anche successivamente).

Al termine della compilazione di tutte le sezioni, si giunge ad una pagina finale di riepilogo che riassume i dati principali della scheda, evidenzia il suo stato di completamento e guida l'utente sui passi successivi per concludere la predisposizione della conferma di iscrizione.

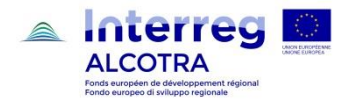

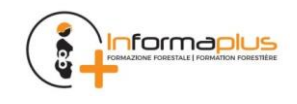

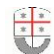

Regione Liguria - Dipartimento agricoltura, turismo, formazione e lavoro

Settore politiche della natura e delle aree interne, protette e marine, parchi e biodiversità

|                           |                                                              |                                                     | Nuova domanda                       | Home                                   |                    |              |
|---------------------------|--------------------------------------------------------------|-----------------------------------------------------|-------------------------------------|----------------------------------------|--------------------|--------------|
| F                         | Riepilogo domar                                              | nda                                                 |                                     |                                        |                    |              |
|                           | Stato E                                                      | ozza                                                |                                     |                                        |                    |              |
| Data iscrizione albo      |                                                              |                                                     |                                     |                                        |                    |              |
| Numero iscrizione albo    |                                                              |                                                     |                                     |                                        |                    |              |
| Denominazione             | prova 08-001                                                 |                                                     |                                     |                                        |                    |              |
| Data ultima modifica      | 08/04/2019                                                   |                                                     |                                     |                                        |                    |              |
| Operatore ultima modifica | CSI PIEMONTE DEMO                                            | 22                                                  |                                     |                                        |                    |              |
|                           | 1. dati<br>anagrafici<br>••••••••••••••••••••••••••••••••••• | 2. dati socio-<br>economici<br>lati sono stati comp | 3. attivita<br>ilati correttamente. | 4. strutture<br>alla domanda di iscriz | 5.<br>attrezzature | 6. personale |
|                           |                                                              |                                                     |                                     |                                        |                    |              |
|                           |                                                              |                                                     | Indietro                            | Allega document                        | ti                 |              |

Nel caso di scheda non completa, **le sezioni incomplete sono segnalate in giallo** e, cliccandoci sopra, è possibile andare in modifica per inserire le informazioni mancanti.

## **N.B. il campo "fatturato" dev'essere compilato ex-novo inserendo il dato dell'anno di riferimento** (il sistema azzera in automatico il dato riferito all'anno precedente)

È evidente che se vi sono altri dati da modificare devono essere inseriti i dati nuovi (ad es. legale rappresentante, i dipendenti, attività svolte, mezzi, attrezzature).

Anche in assenza di modifiche rispetto all'anno precedente è necessario effettuare i salvataggi nelle pagine per le quali si richiede verifica di aggiornamento ed evidenziate in giallo: così facendo l'applicativo riconosce il fatto che l'operatore è entrato in ogni pagina per la verifica delle informazioni presenti.

Quando la scheda sarà completa tutte le sezioni saranno verdi ed apparirà il tasto di "Allega documenti" che apre, nel caso di conferma iscrizione la seguente pagina

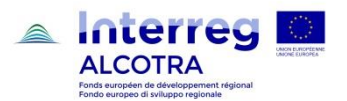

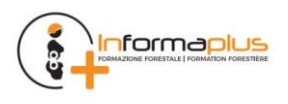

Regione Liguria - Dipartimento agricoltura, turismo, formazione e lavoro

| Settore politiche della natura e delle aree interne, protette e marine, parci                         | ni e biodiversita                       |
|----------------------------------------------------------------------------------------------------|-----------------------------------------|
| SP                                                                                                    | 🕒 Utente: DEMO 20 CSI PIEMONTE   Esci 🕀 |
| Albo delle Imprese Forestali Transfrontaliero<br>Annuaire des Entreprises Forestières Transfrontalièr |                                         |
| Nuova domanda Home                                                                                    |                                         |
| Download documenti per la conferma di iscrizione                                                      |                                         |
| Selezionare il tipo di firma del documento da<br>scaricare DIGITALE V                                 |                                         |
| Tipo Documento                                                                                        |                                         |
| Conferma di iscrizione                                                                                | <u>B</u>                                |
| Dichiarazione sostitutiva                                                                             | <b>送</b>                                |

Nella parte inferiore della pagina sono presenti i documenti da scaricare, generati dal sistema, per la presentazione della domanda di conferma iscrizione.

| Upload documenti firmati  |                  |                                                               |             |  |  |
|---------------------------|------------------|---------------------------------------------------------------|-------------|--|--|
| Tipo Firma 🔹              | Tipo Documento 💡 | Scegliere il file da Scegli file Nessun file selezio caricare | nato carica |  |  |
| Elenco documenti caricati |                  |                                                               |             |  |  |
|                           |                  | invia domanda                                                 |             |  |  |

I documenti devono essere firmati (digitalmente mediante kit di firma digitale, esterno all'applicativo, oppure con firma autografa su cartaceo dal legale rappresentante) e successivamente caricati nell'applicativo, in modo da risultare associati alla scheda.

Nel caso di conferma iscrizione, se la verifica dei documenti associati alla scheda dà esito positivo allora appare il tasto "INVIA CONFERMA".

Confermando la domanda, lo stato pratica passa da **"ISCRITTA DA CONFERMARE"** a **"ISCRITTA CONFERMARE"** a **"ISCRITTA CONFERMATA"** e non è più possibile modificare la scheda.

La procedura di conferma annuale si completa con l'invio dei moduli generati dall'applicativo alla casella di posta elettronica certificata di Regione Liguria. I documenti generati dalla procedura telematica e caricati sul portale, "Conferma di iscrizione", "Dichiarazione sostitutiva di certificazione", "Scheda aziendale" e, in caso di firma autografa dei documenti, la "Scansione del documento di identità", devono essere inviati in allegato, mediante casella di posta elettronica certificata, all'indirizzo di posta

#### protocollo@pec.regione.liguria.it.

La ricevuta di avvenuto recapito alla casella di posta elettronica certificata, costituisce attestazione di presentazione della domanda di conferma all'Albo.

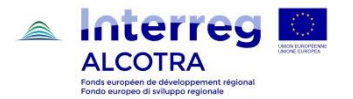

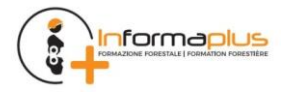

## 5 CESSAZIONE/VARIAZIONI/PERDITA DEI REQUISITI MINIMI

Tramite la Conferma annuale di iscrizione all'Albo, effettuata nel periodo compreso fra il 1° novembre ed il 31 dicembre di ogni anno, l'impresa aggiorna i dati che costituiscono indicatori utili a valutare gli ambiti in cui esplica la propria attività (personale, attrezzature, fatturato ecc.). Tuttavia l'istanza di Conferma annuale di iscrizione non esime l'impresa dagli **impegni sottoscritti all'atto dell'adesione all'Albo**, relativamente all'**obbligo di comunicare tempestivamente qualsiasi variazione modifica o perdita dei requisiti, comprese le variazioni di indirizzo, residenza, domicilio, recapiti telefonici ed indirizzo PEC.** 

Le notifiche mediante la quale l'impresa nel periodo compreso fra il 1° gennaio ed il 31 ottobre comunica la VARIAZIONE dei dati registrati all'atto dell'iscrizione all'Albo, oppure all'atto della Conferma di iscrizione all'Albo, devono essere trasmesse tramite PEC al seguente indirizzo.

#### protocollo@pec.regione.liguria.it

Di seguito analizziamo le possibili casistiche.

#### 5.1 NOTIFICA DI VARIAZIONE

Riguarda tutti i casi in cui la variazione dei dati dell'impresa comporti **l'OBBLIGO DI AGGIORNAMENTO** dei dati precedentemente registrati.

Le istanze di variazione sono presentate, relativamente agli obblighi di aggiornamento tempestivo dei dati, nel termine di 30 giorni dalla avvenuta variazione. Le istanze di variazione non sono ostative alla permanenza dell'impresa nell'iscrizione all'Albo e danno seguito al formale aggiornamento della base dati.

#### 5.2 ISTANZA DI SOSPENSIONE/REINTEGRAZIONE

Riguarda il caso in cui le variazioni dei requisiti e dell'organizzazione aziendale dell'impresa comporti la **PERDITA TEMPORANEA DI UNO O PIU' REQUISITI DI ISCRIZIONE ALL'ALBO e** relativamente ai quali, il titolare o il legale rappresentante dell'impresa, si impegna a ripristinare, nel termine di 150 giorni, le condizioni di permanenza di iscrizione all'Albo

A seguito dell'adempimento da parte dell'impresa, nel termine di 150 giorni, al ripristino dei requisiti di iscrizione, la struttura regionale competente provvede a reintegrare l'impresa nell'Albo; in caso contrario, ne dispone la cancellazione.

#### 5.3 ISTANZA DI CANCELLAZIONE

Riguarda le imprese che abbiano CESSATO l'attività, oppure il caso in cui la variazione dei requisiti dell'impresa comporti la MANCANZA DEI REQUISITI DI ISCRIZIONE ALL'ALBO.

Le imprese cancellate dall'Albo possono chiedere una nuova iscrizione, qualora siano nuovamente soddisfatti i requisiti di cui all'articolo 6 del D.D. 5150/2020. e sia decorso almeno un anno dalla cancellazione, fatto salvo quanto diversamente disposto dalle norme penali.

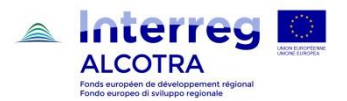

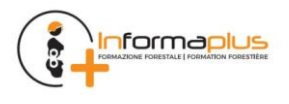

## 6 SOMMARIO

| 1  | PR   | EMESSA                                                                            | 2  |
|----|------|-----------------------------------------------------------------------------------|----|
| 2  | RE   | QUISITI HARDWARE                                                                  | 3  |
| 3  | ISC  | CRIZIONE ALL'ALBO DELLE IMPRESE FORESTALI                                         | 4  |
|    | 3.1  | GUIDA PER IMMAGINI ALL'ISCRIZIONE ALL'ALBO DELLE IMPRESE FORESTALI                | 6  |
| 4  | CO   | ONFERMA ANNUALE DI ISCRIZIONE ALL'ALBO DELLE IMPRESE FORESTALI                    | 13 |
|    | 4.1  | GUIDA PER IMMAGINI ALLA CONFERMA DI ISCRIZIONE ALL'ALBO DELLE IMPRESE FORESTALI : | 13 |
| 5  | CE   | SSAZIONE/VARIAZIONI/PERDITA DEI REQUISITI MINIMI                                  | 21 |
|    | 5.1  | NOTIFICA DI VARIAZIONE                                                            | 21 |
|    | 5.2  | ISTANZA DI SOSPENSIONE/REINTEGRAZIONE                                             | 21 |
|    | 5.3  | ISTANZA DI CANCELLAZIONE                                                          | 21 |
| AL | LEGA | TO A                                                                              | 23 |

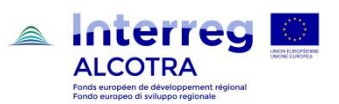

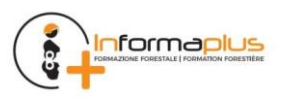

## **ALLEGATO A**

## DATI RICHIESTI PER L'ISCRIZIONE ALL'ALBO DELLE IMPRESE FORESTALI

| DATI ANAGRAFICI                                         |  |
|---------------------------------------------------------|--|
| IMPRESA                                                 |  |
| CODICE FISCALE                                          |  |
| PARTITA IVA                                             |  |
| DENOMINAZIONE SOCIALE                                   |  |
| ISCRIZIONE CCIAA N°                                     |  |
| ISCRIZIONE CCIAA SIGLA PROVINCIA                        |  |
| INDIRIZZO SEDE LEGALE                                   |  |
| NUMERO                                                  |  |
| COMUNE                                                  |  |
| САР                                                     |  |
| CODICE ATECO ATTIVITA PRIMARIA                          |  |
| CODICE ATECO ATTIVITA SECONDARIA                        |  |
| SITO WEB                                                |  |
| E-MAIL                                                  |  |
| PEC                                                     |  |
| TELEFONO                                                |  |
| CELLULARE                                               |  |
| FORMA GIURIDICA                                         |  |
| FORMA GIURIDICA "ALTRO" - SPECIFICARE                   |  |
| SOCIETA COOPERATIVA n° soci - SPECIFICARE               |  |
| ANNO DI INIZIO ATTIVITA'                                |  |
| FATTURATO ULTIMO ANNO                                   |  |
| COMMERCIALIZZAZIONE LEGNAME - % DEL FATTURATO SU TOTALE |  |
| RAPPRESENTANTE LEGALE / CONDUTTORE                      |  |
| CODICE FISCALE                                          |  |
| COGNOME                                                 |  |
| NOME                                                    |  |
| SESSO                                                   |  |
| DATA DI NASCITA                                         |  |
| NAZIONE DI NASCITA                                      |  |
| COMUNE DI NASCITA                                       |  |
| LUOGO ESTERO NASCITA                                    |  |
| INDIRIZZO DI RESIDENZA                                  |  |
| N. CIVICO                                               |  |
| САР                                                     |  |
| COMUNE DI RESIDENZA                                     |  |
| TELEFONO                                                |  |

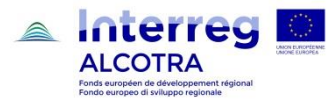

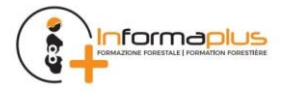

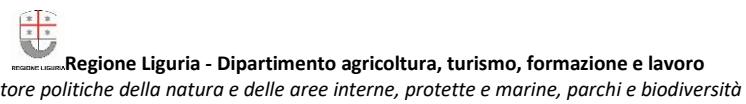

|                                                         | 5/14 |
|---------------------------------------------------------|------|
|                                                         |      |
|                                                         |      |
|                                                         |      |
| INDIRIZZO SEDE                                          |      |
| NUMERO                                                  |      |
| COMUNE                                                  |      |
| САР                                                     |      |
| TELEFONO                                                |      |
| TIPO SEDE                                               |      |
| ALTRI ALBI                                              |      |
| DENOMINAZIONE ALTRO ALBO                                |      |
| NUMERO                                                  |      |
| DATA ISCRIZIONE                                         |      |
| ASSOCIAZIONI                                            |      |
| FORME ORGANIZZATIVE                                     |      |
| SPECIFICARE (ASSOCIAZIONI ARTIGIANE / CONSORZI / ALTRO) |      |
| QUALITA'                                                |      |
| TIPO DI CERTIFICAZIONE DI QUALITA / PROCESSO            |      |
| SPECIFICARE "ALTRO"                                     |      |
| N°DI CERTIFICAZIONE                                     |      |
| ENTE CERTIFICATORE                                      |      |
| ANNO RILASCIO                                           |      |
| DATA SCADENZA (mm/aaaa)                                 |      |
| ATTIVITA' SVOLTA                                        |      |
| ΑΤΤΙVΙΤΑ SVOLTA                                         |      |
| % FATTURATO SUL TOTALE                                  |      |
| VOLUME TAGLI UTILIZZAZIONE IN REGIONE                   |      |
| DI CUI PER CONTO TERZI                                  |      |
| VOLUME TAGLI INTERCALARI IN REGIONE                     |      |
| DI CUI PER CONTO TERZI                                  |      |
| VOLUME TAGLIO PIOPPETI IN REGIONE                       |      |
| DI CUI PER CONTO TERZI                                  |      |
| VOLUME TAGLI UTILIZZAZIONE FUORI REGIONE                |      |
| DI CUI PER CONTO TERZI                                  |      |
| VOLUME TAGLI INTERCALARI FUORI REGIONE                  |      |
| DI CUI PER CONTO TERZI                                  |      |
| VOLUME TAGLIO PIOPPETI FUORI REGIONE                    |      |
| DI CUI PER CONTO TERZI                                  |      |
| ETTARI REALIZZATI                                       |      |
| KM REALIZZAZIONE                                        |      |
| KM MANUTENZIONE                                         |      |
| Materiale di propagazione                               |      |

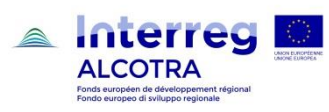

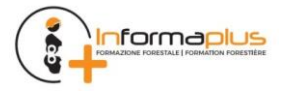

| Pioppelle                   |   |
|-----------------------------|---|
| Astoni                      |   |
| Talee                       |   |
| Specie forestali            |   |
| Latifoglie di pregio        |   |
| Altro                       |   |
| PIOPPETI Realizzazione (ha) |   |
| PIOPPETI Manutenzione (ha)  |   |
| PIOPPETI Conduzione (ha)    |   |
| ALTRO Realizzazione (ha)    |   |
| ALTRO Manutenzione (ha)     |   |
| ALTRO Conduzione (ha)       |   |
| ALTRO SPECIFICARE           |   |
| LAVORI P.A.                 |   |
| COMMITTENTE                 |   |
| INTERVENTI                  |   |
| SPECIFICARE "ALTRO"         |   |
| IMPORTO LAVORI IVA ESCLUSA  |   |
| ASSORTIMENTI TRATTATI       |   |
| PROVENIENZA                 |   |
| ASSORTIMENTO VENDUTO        |   |
| SPECIFICARE "ALTRO"         |   |
| TAGLIATO / ACQUISTATO       |   |
| QUANTITA' VENDUTA           |   |
| SPECIE                      |   |
| DESTINAZIONE                |   |
| STRUTTURE                   |   |
| TIPOLOGIA                   |   |
| FUNZIONE PRINCIPALE         |   |
| DIMENSION TOTALE IN M2      |   |
| ANNO COSTRUZIONE            |   |
| DPI                         |   |
| ATTREZZATURA                |   |
| TIPOLOGIA                   |   |
| QUANTITA N.                 |   |
| ANNO SCADENZA               |   |
| ATTREZZATURE                |   |
| TIPOLOGIA                   |   |
| ANNO IMMATRICOLAZIONE       | 1 |
| POTENZA (Kw)                |   |
| TRAZIONE                    |   |
| ALIMENTAZIONE               |   |

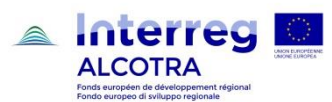

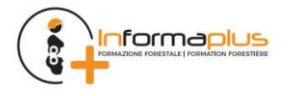

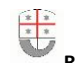

| PORTATA (Kg)         |  |
|----------------------|--|
| COMANDATO A DISTANZA |  |
| CARRELLO             |  |
| NOLEGGIO             |  |

| PERSONALE                                   |  |
|---------------------------------------------|--|
| CODICE FISCALE                              |  |
| COGNOME                                     |  |
| NOME                                        |  |
| TIPO PERSONALE                              |  |
| TIPO CONTRATTO                              |  |
| TIPO INQUADRAMENTO                          |  |
| TIPO MANSIONE                               |  |
| DURATA CONTRATTO                            |  |
| DURATA TEMPO DET (gg/aaaa)                  |  |
| QUALIFICA PROFESSIONALE F1                  |  |
| QUALIFICA PROFESSIONALE F2                  |  |
| QUALIFICA PROFESSIONALE F3                  |  |
| QUALIFICA PROFESSIONALE F4                  |  |
| QUALIFICA PROFESSIONALE F5                  |  |
| QUALIFICA PROFESSIONALE F6f                 |  |
| QUALIFICA PROFESSIONALE T1                  |  |
| QUALIFICA PROFESSIONALE T2                  |  |
| QUALIFICA PROFESSIONALE 11                  |  |
| QUALIFICA PROFESSIONALE 12                  |  |
| QUALIFICA PROFESSIONALE 13                  |  |
| QUALIFICA PROFESSIONALE F6i                 |  |
| QUALIFICA PROFESSIONALE G1                  |  |
| QUALIFICA PROFESSIONALE G2                  |  |
| QUALIFICA PROFESSIONALE G3                  |  |
| QUALIFICA PROFESSIONALE F6g                 |  |
| operatore forestale                         |  |
| operatore in ingegneria naturalistica       |  |
| operatore in tree climbing                  |  |
| istruttore capo corso                       |  |
| istruttore in esbosco terrestre             |  |
| istruttore in esbosco aereo con teleferiche |  |
| istruttore abbattimento/allestimento        |  |
| istruttore in ingegneria naturalistica      |  |
| istruttore in tree climbing                 |  |

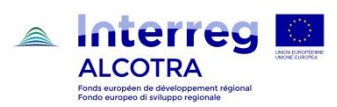

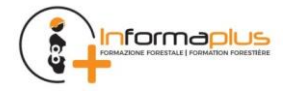